# Tipps und Tricks zur Nutzung des Kiezatlases

# Allgemeines

Alle Objekte auf Karte anzeigen lassen

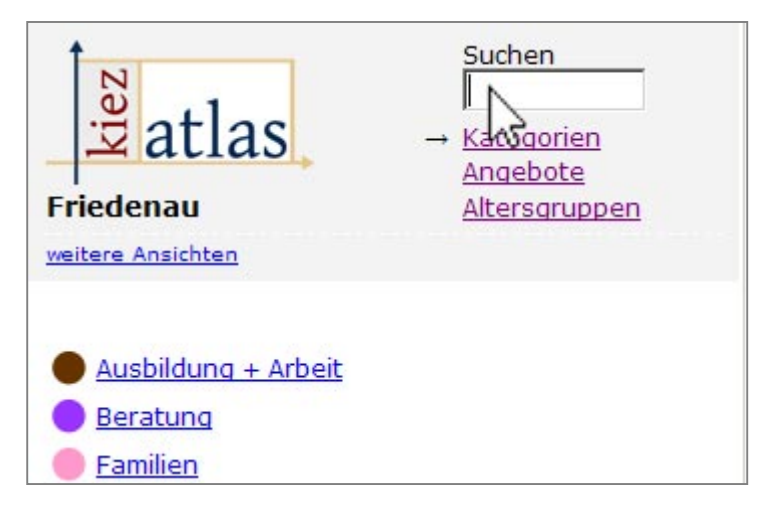

Um sich alle Objekte auf der Karte anzeigen zu lassen, gehen sie mit dem Maus Cursor ins Suchfeld und drücken die Enter Taste.

# Nummerierung von Objekten einblenden

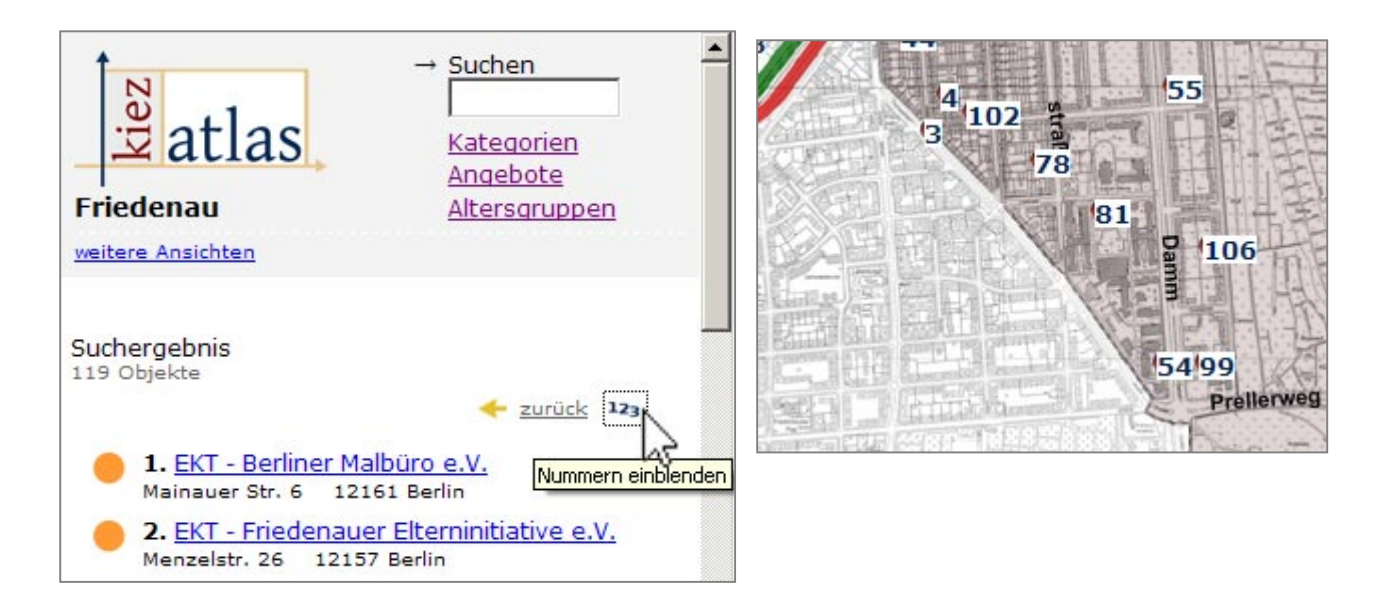

Wurde eine Suchanfrage gestellt, lassen sich für eine übersichtliche Darstellung durch klicken des icons "123" die Suchergebnisse numerisch sowohl auf der Karte als auch in der Suchliste aufsteigend darstellen.

Alle Markierer einer Kategorie anzeigen lassen

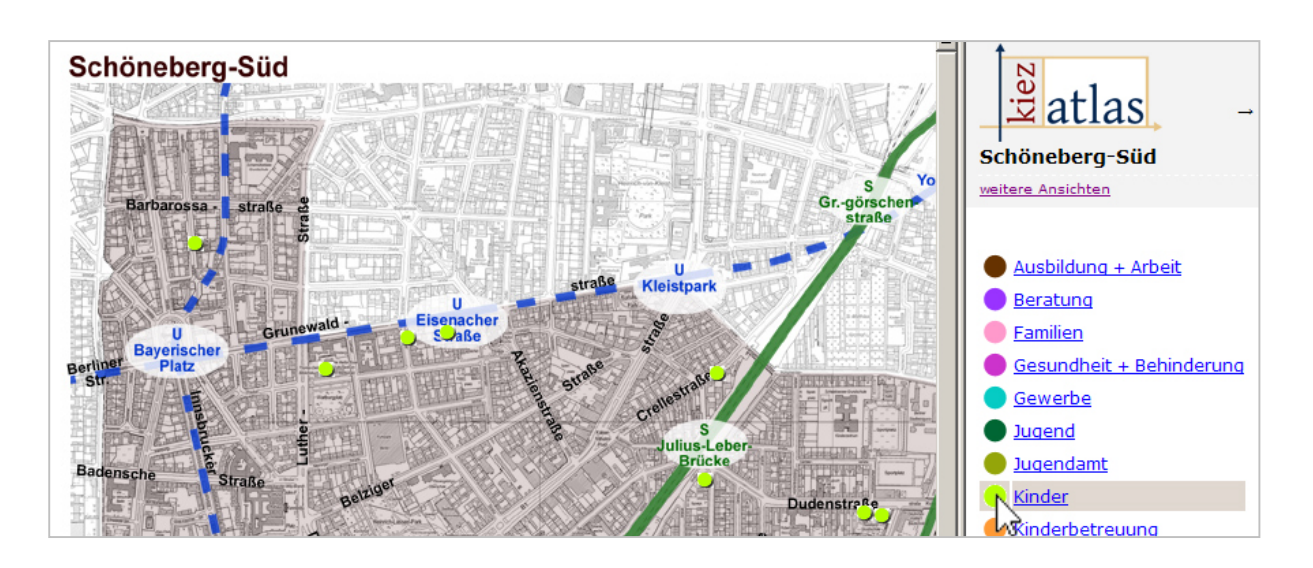

Ein Mausklick auf ein Icon einer Kategorie zeigt alle Markierer die dieser Kategorie zugeordnet sind auf der Karte an. (Die Kartenansicht kann zur Veranschaulichung auch Markierer mehrere Kategorien gleichzeitig anzeigen.)

# Alle Markierer einer Kategorie und alphabetische Auflistung der Objekte anzeigen lassen

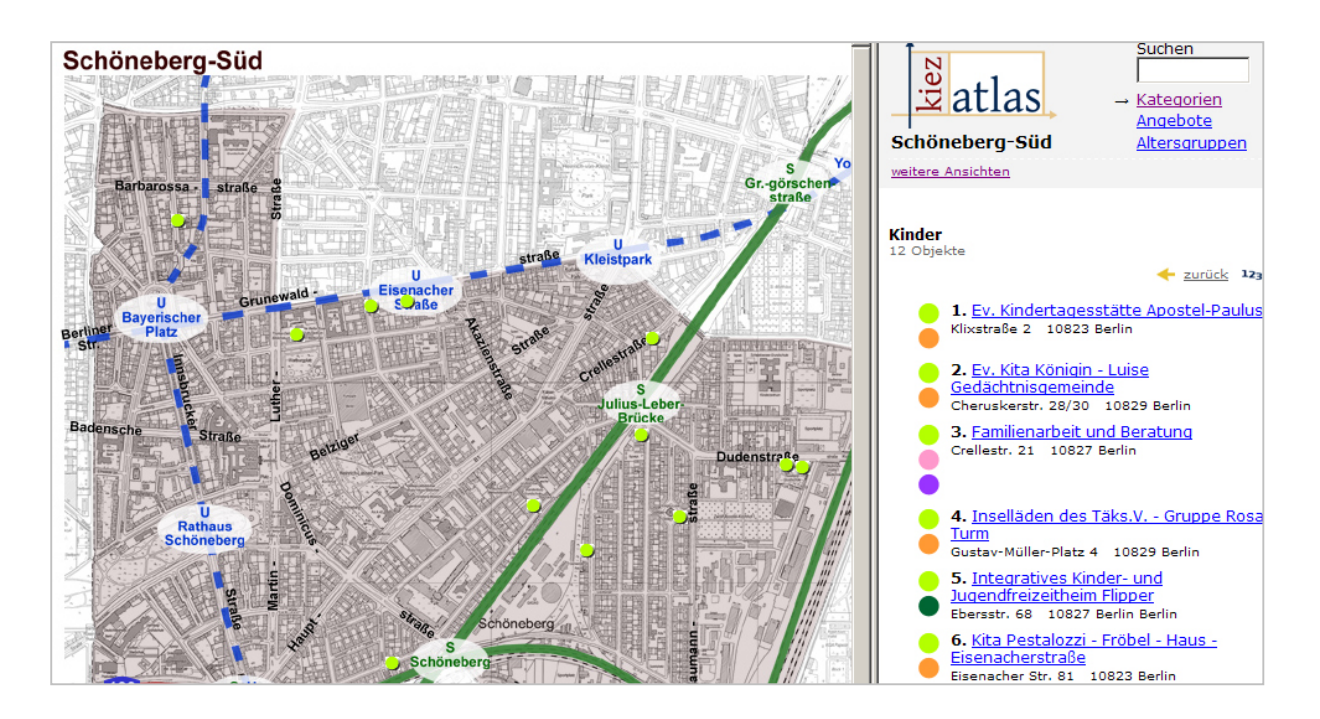

Ein Mausklick auf den Namen einer Kategorie blendet zum einen alle Markierer dieser Kategorie auf der Karte ein und zum anderen ergibt sich so in der Seitenleiste eine alphabetisch sortierte Auflistung aller sichtbaren Markierer.

#### Gezielte Suche nach Inhalten - Stichwortsuche

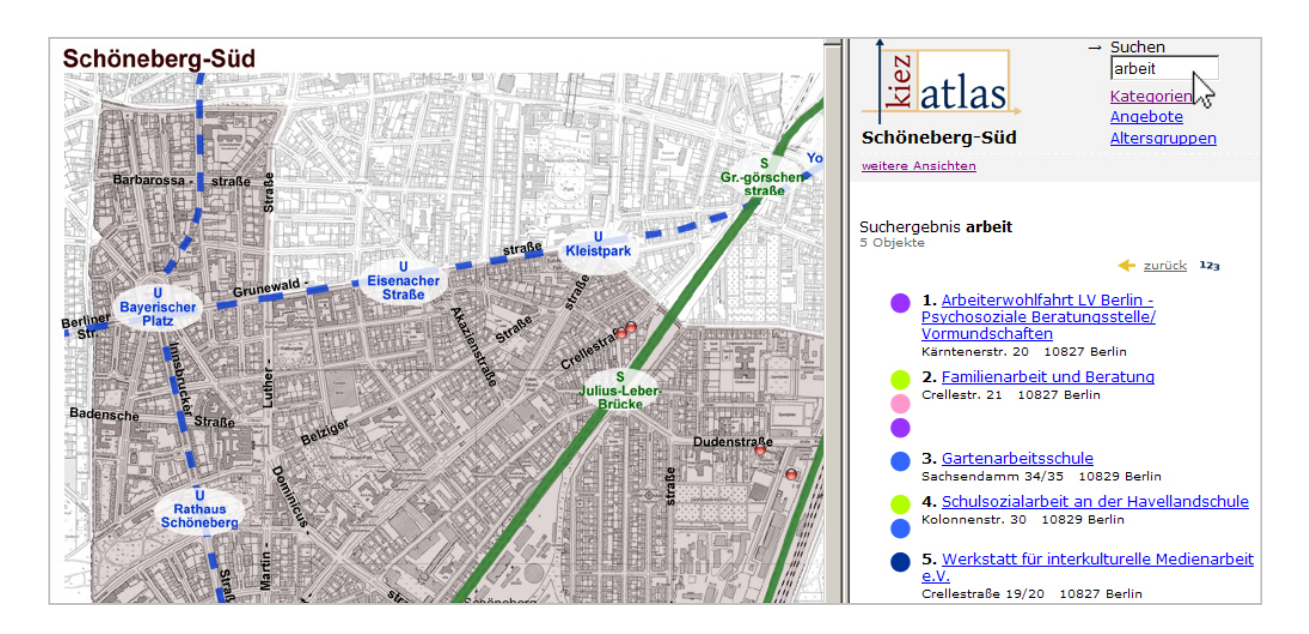

Das Suchfeld erlaubt eine gezielte Suche nach Inhalten die unter einem bestimmten Namen oder Stichwort eingetragen wurden.

# Weitere Ansichten

| Friedenau                                                              | → Suchen<br>Kategorien<br>Angebote<br>Altersgruppen |
|------------------------------------------------------------------------|-----------------------------------------------------|
| Zur interaktiven Kartenansicht wechseln<br>Suchergebnis<br>119 Objekte |                                                     |

Mit dem Klick auf "weitere Ansichten" gelangt man zur interaktiven Kartenansicht und hat die Wahl sich die Objekte entweder mit Google Maps oder mit Open Street Map anzeigen zu lassen.

# Permalink

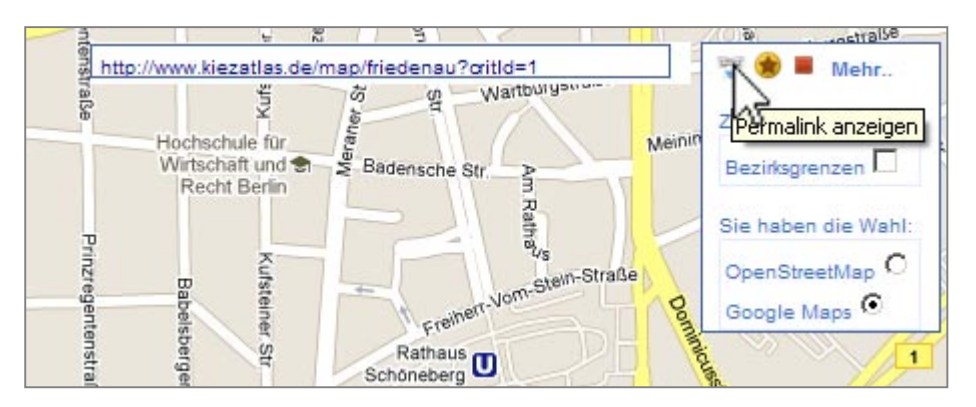

Mit der Permalink-Funktion können die Ansichten einzelner Inhalte, sowie von Suchanfragen und ausgewählten Kategorien in der gerade gewünschten Kartenansicht (OpenStreetMap bzw. Google Maps) an Besucher, Freunde und Bekannte kommuniziert werden.

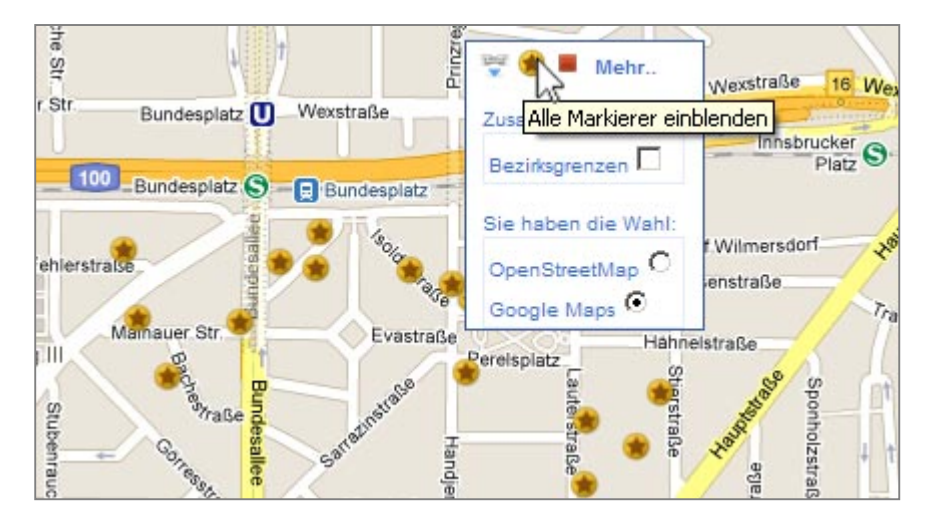

#### Alle Markierer einblenden

Mit einem Klick auf den Button "alle Markierer einblenden" können sich alle auf der Karte vertretenen Objekte angezeigt werden lassen.

# Zurücksetzen der Kartenansicht

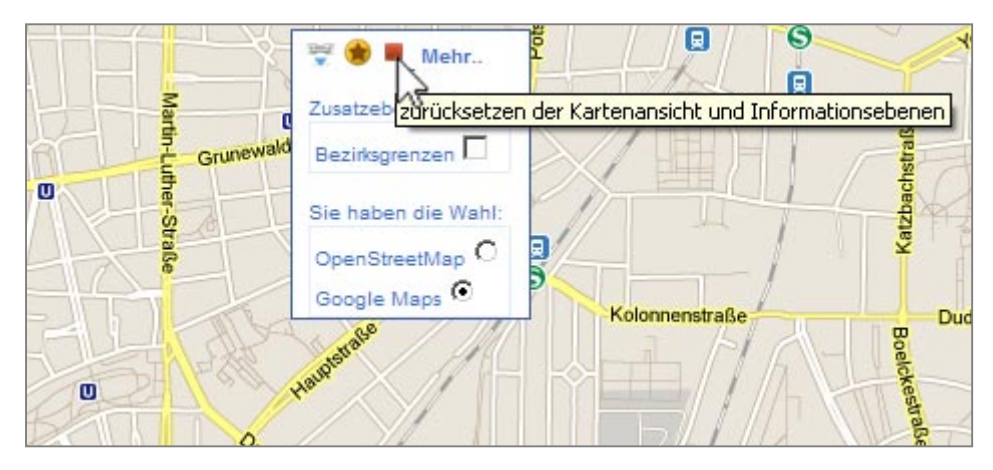

Die Inhalte auf der Karte lassen sich durch einem Klick auf "zurücksetzen der Kartenansicht" auf Anfang stellen.

#### Seitenleiste ein/ausblenden

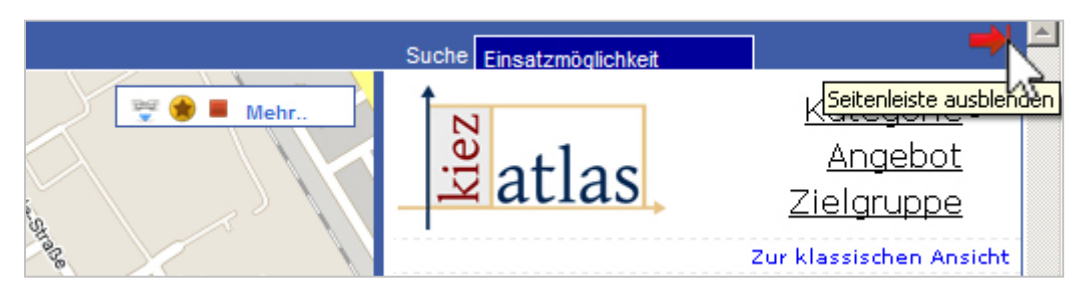

Zur besseren Darstellung der Karte lässt sich die rechte Seitenleiste aus/- und einblenden.

# Bezirksgrenzen einblenden

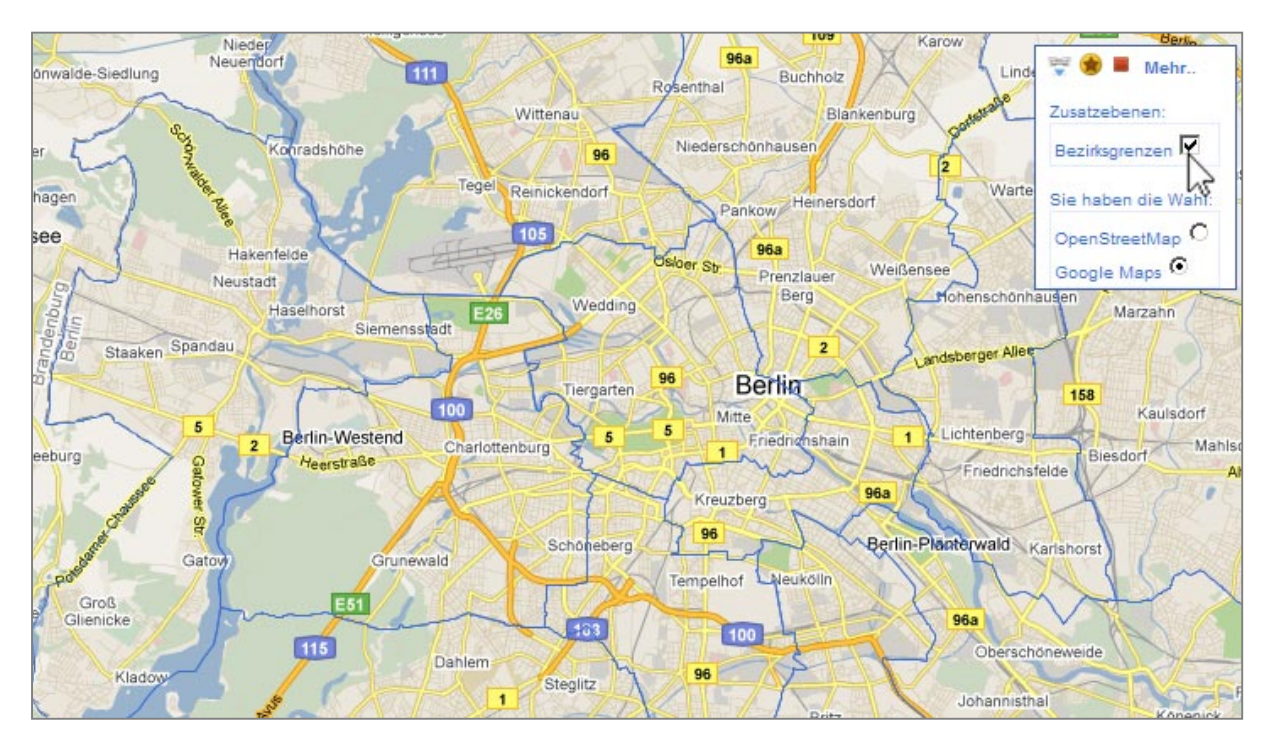

Mi Klick auf Bezirksgrenzen, lassen sich die einzelnen Bezirksgrenzen der Stadt darstellen.

# Kartenwahl Google Maps / OpenStreetMap

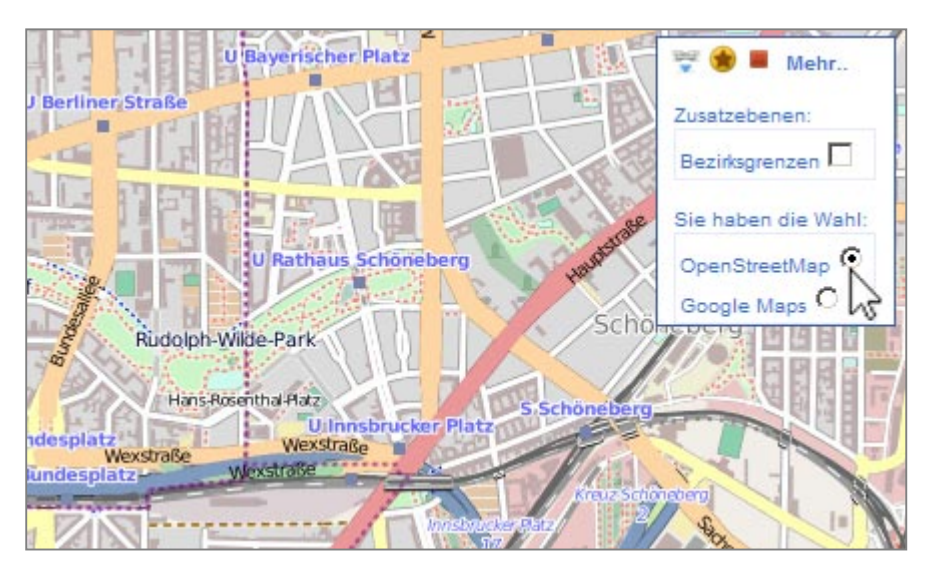

Neben der voreingestellten Google Maps Ansicht, besteht die Möglichkeit, sich die OpenStreetMap Karte auszuwählen, dazu genügt ein Klick auf die Checkbox "OpenStreetMap"

# Umkreissuche

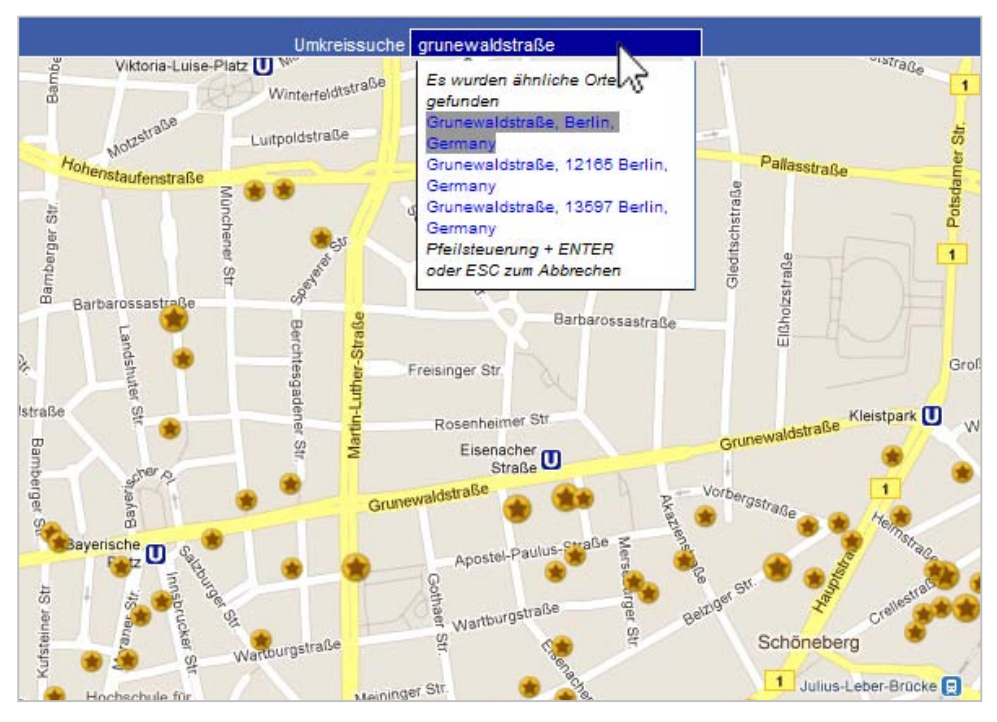

Die Umkreissuche erlaubt das ansteuern und fokussieren eines Berliner Straßennamens in der Kartenansicht und zur Unterstützung der Suche nach Inhalten werden im sichtbaren Bereich alle Inhalte der Karte eingeblendet.

# Drucken von Objekten und Informationen

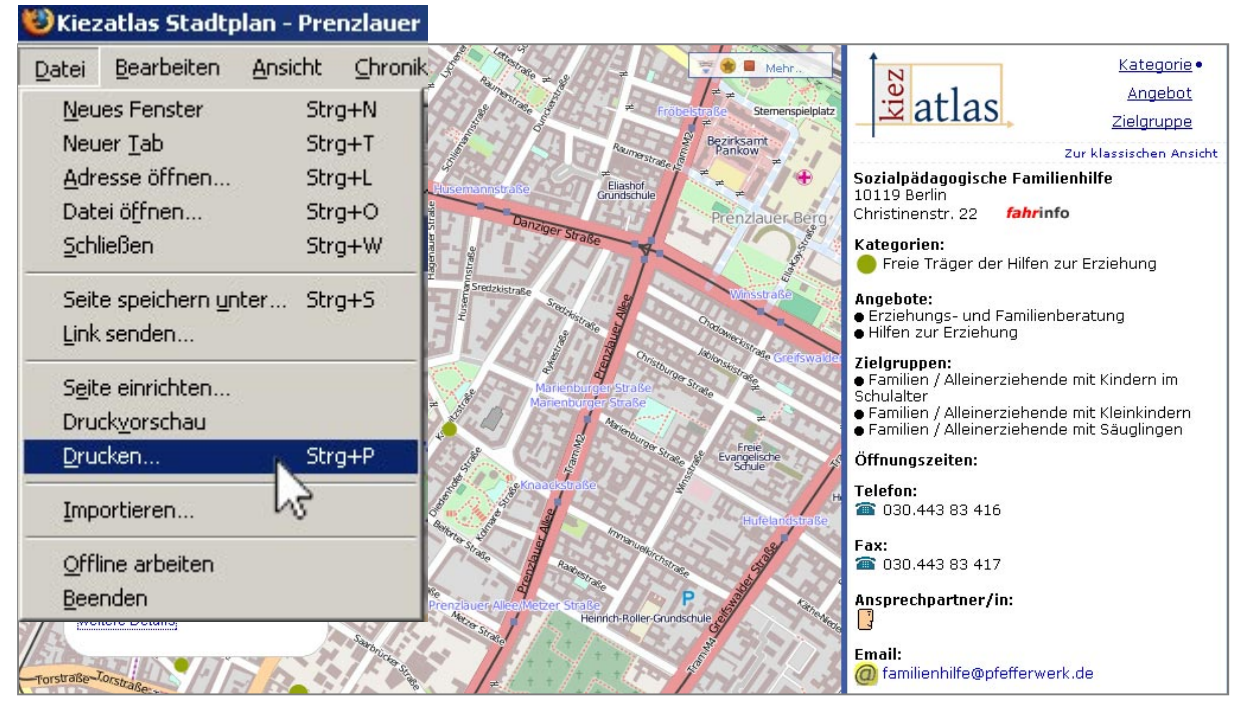

Objekte und Informationen können zusammen mit dem Stadtplanausschnitt ausgedruckt werden. Dazu das Menü "Datei" aufrufen, "Drucken" klicken und unter Eigenschaften das Papierformat auf "Querformat" setzen, damit alle Daten auf dem Ausdruck erscheinen und nicht abgeschnitten werden. Drucken klicken und fertig ist der Ausdruck.